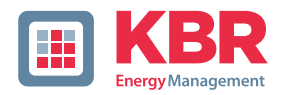

# Bedienungsanleitung Technische Parameter

Schnittstellen für KBR eBus, Modbus und Modulbus

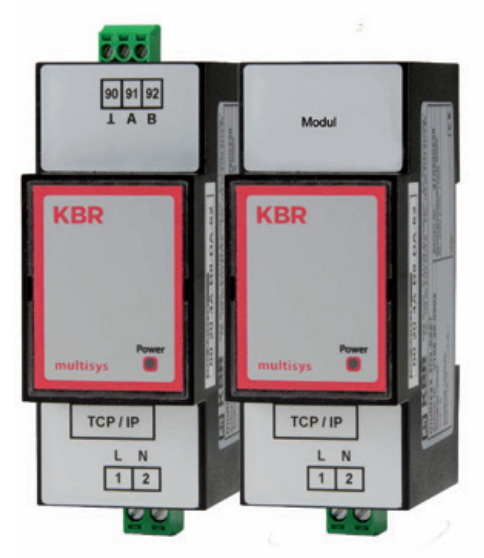

# multisys D2-ESET/MSMT-4 multisys D2-BSET-4

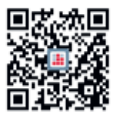

In unserem Downloadcenter finden Sie zu KBR Geräten die passende Anleitung.

https://www.kbr.de/download/ bedienungsanleitungen/

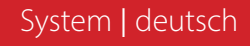

Vielen Dank, dass Sie sich für ein KBR-Qualitätsprodukt entschieden haben.

Damit Sie mit der Bedienung und Programmierung des Geräts vertraut werden und Sie immer den vollen Funktionsumfang dieses qualitativ hochwertigen Produktes nutzen können, sollten Sie die vorliegende Bedienungsanleitung aufmerksam durchlesen.

In den einzelnen Kapiteln werden die technischen Details des Geräts erläutert und es wird aufgezeigt, wie durch eine sachgemäße Installation und Inbetriebnahme Schäden vermieden werden können.

#### Bedienungsanleitung

Die Bedienungsanleitung ist für den Nutzer des Geräts in Zugriffsnähe (z. B. im Schaltschrank) bereitzuhalten. Auch bei Weiterveräußerung des Geräts an Dritte bleibt die Anleitung Bestandteil des Geräts.

Sollten uns trotz größter Sorgfalt in der Bedienungsanleitung Fehler unterlaufen sein, oder sollte etwas nicht eindeutig genug beschrieben sein, so möchten wir uns bereits im Voraus für Ihre Anregungen bedanken.

Die Firma **KBR Kompensationsanlagenbau GmbH** übernimmt keine Haftung für Schäden oder Verluste jeglicher Art, die aus Druckfehlern oder Änderungen in dieser Bedienungsanleitung entstehen.

Ebenso wird von der Firma **KBR Kompensationsanlagenbau GmbH** keine Haftung für Schäden und Verluste jeglicher Art übernommen, die sich aus fehlerhaften Geräten oder durch Geräte, die vom Anwender geändert wurden, ergeben.

Copyright 2024 by KBR Kompensationsanlagenbau GmbH Änderungen vorbehalten.

# Inhaltsverzeichnis

| 1     | multisys D2-ESET/MSMT-4 und multisys D2-BSET-4 allgemein  | 4  |
|-------|-----------------------------------------------------------|----|
| 1.1   | Anschlussplan                                             | 5  |
| 2     | Hardwarekonfiguration                                     | 6  |
| 2.1   | RS485 Schnittstelle und LAN                               | 6  |
| 2.2   | Schnittstellen LAN und KBR Modulbus (multisys D2-BSET-4)  | 7  |
| 3     | Softwarekonfiguration multisys D2-ESET / MSMT-4           | 8  |
| 3.1   | Status                                                    | 9  |
| 3.2   | Einstellmöglichkeiten                                     | 10 |
| 3.3   | Serial Port Settings                                      | 11 |
| 3.4   | Communication Settings                                    | 12 |
| 3.4.1 | Box2Box Communication Settings                            | 13 |
| 3.5   | Übernehmen von Änderungen                                 | 14 |
| 3.6   | Reset auf Werkseinstellungen                              | 14 |
| 3.7   | IP-Adresse einem Gerät zuweisen,                          |    |
|       | dessen Adresse nicht im Adressbereich des Netzwerks liegt | 15 |
| 4     | Softwarekonfiguration multisys D2-BSET-4                  | 16 |
| 4.1   | Vorgehensweise bei IP-Adresse 192.168.0.1 oder unbekannt  | 16 |
| 4.1.1 | Einstellungen mit Webbrowser                              | 17 |
| 4.1.2 | Box-to-Box - Betrieb                                      | 19 |
| 4.1.3 | Einstellungen des multisys D2-BSET-4 im Serverbetrieb     | 19 |
| 4.1.4 | Einstellungen des multisys D2-BSET-4 im Clientbetrieb     | 20 |
| 5     | Technische Daten                                          | 22 |
| 5.1   | Stromversorgung                                           | 22 |
| 5.2   | Elektrischer Anschluss                                    | 22 |
| 5.3   | Mechanische Daten                                         | 22 |
| 5.4   | Normen und Sonstiges                                      | 23 |

# 1 multisys D2-ESET/MSMT-4 und multisys D2-BSET-4 allgemein

Das **multisys D2-ESET/MSMT-4** verbindet den KBR eBus über eine Ethernetverbindung mit dem PC.

Die Übertragungsprotokolle sind:

- KBR eBus
- Modbus

Die beiden Schnittstellen (RS-485 auf der KBR eBus-Seite und Ethernet auf der Netzwerkseite) sind galvanisch getrennt.

Das **multisys D2-BSET-4** verbindet den KBR-Modulbus über eine Ethernetverbindung mit dem PC.

Die beiden Schnittstellen (RS-485 auf der Modulbus-Seite und Ethernet auf der Netzwerkseite) sind galvanisch getrennt.

Die RS-485-Schnittstelle auf der KBR eBus- bzw. Modulbus-Seite läßt sich mittels vier DIP-Schalter im Bedarfsfalle terminieren (Abschlusswiderstände sind im multisys eingebaut).

Das Gerät verfügt über eine Power-LED zur Kontrolle der Versorgungsspannung).

Das **multisys D2-ESET/MSMT-4** und das **multisys D2-BSET-4** verfügt über eine eigene Spannungsversorgung (<10 VA; 100 - 240 V ±10% DC/50/60 Hz) und ist zur Wand-montage auf Normschiene 7,5 mm tief gemäß DIN EN50022 (für Verteilereinbau) geeignet.

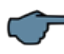

#### HINWEIS

Die Einstellungen der Ethernet-Schnittstelle sind für **multisys D2-ESET/MSMT-4** und **multisys D2-BSET-4** identisch.

Nachfolgend werden beide Ausführungen beschrieben.

# 1.1 Anschlussplan

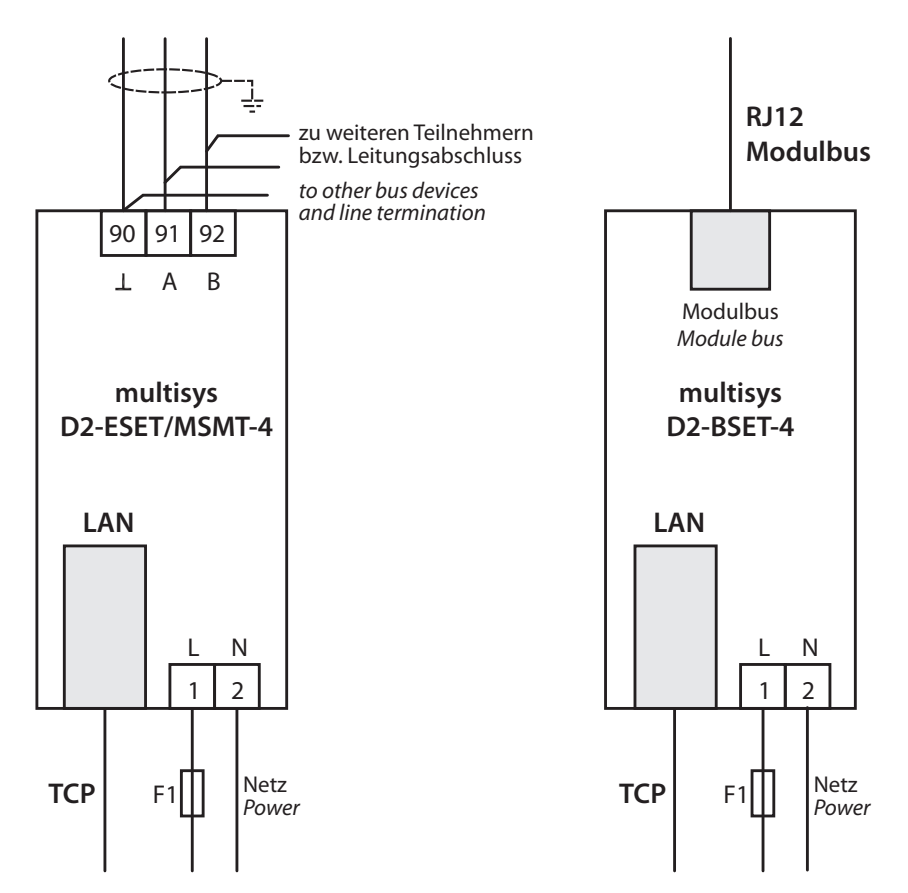

# 2 Hardwarekonfiguration

# 2.1 RS485 Schnittstelle und LAN

Die RS-485-Schnittstelle ist fest eingestellt auf die KBR eBus-Parameter 38400 Baud, 8 Datenbits, Parity even, 1 Stopbit. Sie läßt sich mittels vier DIP-Schalter im Bedarfsfalle terminieren.

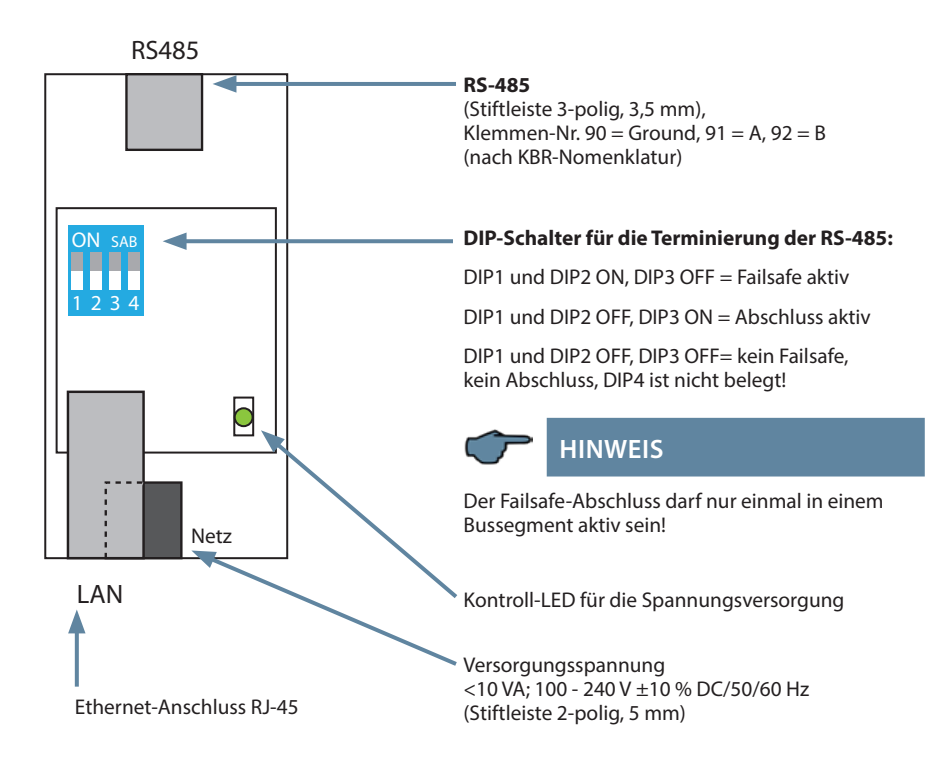

# 2.2 Schnittstellen LAN und KBR Modulbus (multisys D2-BSET-4)

Die Modulbus-Schnittstelle ist fest eingestellt auf die Modulbus-Parameter 38400 Baud, 8 Datenbits, Parity even, 1 Stopbit. Sie läßt sich mittels vier DIP-Schalter im Bedarfsfalle terminieren.

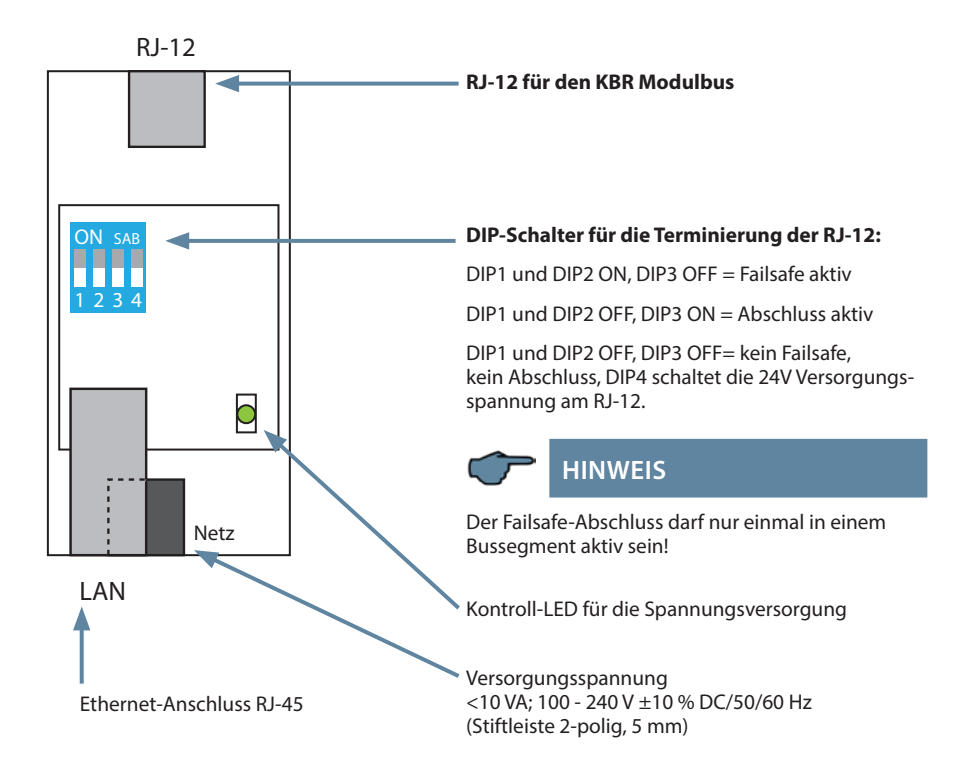

# Der Betriebszustand der LAN-Schnittstelle (E-Port) wird durch zwei LEDs angezeigt:

| Verbin | dungs-LED (links) | 11 | Aktivit | täts-LED (rechts) |  |
|--------|-------------------|----|---------|-------------------|--|
| Aus    | Keine Verbindung  |    | Aus     | Keine Daten       |  |
| Grün   | 10 / 100 Mbits    |    | Gelb    | Daten             |  |
|        |                   |    |         |                   |  |
|        |                   |    |         |                   |  |

# 3 Softwarekonfiguration multisys D2-ESET / MSMT-4

Die Parametrierung des LAN-Ports erfolgt mittels eines Webbrowsers und des Web-Interfaces im LAN-Port.

Das angeschlossene Gerät meldet sich unter der werkseitig eingestellten IP-Adressse 192.168.0.1

Die Parametrierung kann alternativ auch mit einem Software-Tool erfolgen. Zudem kann hierüber das Netzwerk nach Geräten durchsucht werden (Siehe Kapitel 3.7).

https://www.kbr.de/download/apps-software-gsd-dateien/

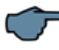

# HINWEIS

Es wird empfohlen, nach der Installation des Tools über, Setting' ->, Software-Setting' nach Updates zu suchen.

Ist das Gerät auf DHCP parametriert und kein DHCP-Server verfügbar, fällt das Gerät auf die IP-Adresse 169.254.173.207 zurück.

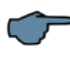

# HINWEIS

Aus Sicherheitsgründen sollte die IP-Adresse des Gerätes umgehend geändert werden, um einen Zugriff Unbefugter auf das Gerät von außen zu verhindern. Ausserdem sollte das Gerät passwortgeschüzt werden.

#### **Benutzername/Passwort**

| ?            | http://192.168.121.138 verlangt einen Benutzernamen<br>und ein Passwort. Ausgabe der Website: "USER LOGIN" |  |  |  |  |
|--------------|----------------------------------------------------------------------------------------------------|--|--|--|--|
| Benutzername | admin                                                                                                    |  |  |  |  |
| Passwort     | admin                                                                                                    |  |  |  |  |
|              | OK Abbrechen                                                                                               |  |  |  |  |

Auf den folgenden Seiten können dann weitere Einstellungen vorgenommen werden.

# 3.1 Status

#### Hier finden Sie Informationen zum Status Ihres Systems.

| STATUS                    | Status                             |                                      |  |  |  |  |
|---------------------------|------------------------------------|--------------------------------------|--|--|--|--|
| SYSTEM SETTINGS           | System running status overv        | iew                                  |  |  |  |  |
| SERIAL PORT SETTINGS      | System state                       |                                      |  |  |  |  |
| COMMUNICATION<br>SETTINGS | Product Name<br>E20                | MAC<br>289C6E8CFDC1                  |  |  |  |  |
| OTHERS                    | DHCP<br>Disable                    | IP<br>192.168.121.60                 |  |  |  |  |
|                           | Subnet Mask<br>255.255.255.0       | Gateway<br>127.0.0.1                 |  |  |  |  |
|                           | DNS<br>127.0.0.1                   | Firmeware Version<br>1.34.13         |  |  |  |  |
|                           | System Zime<br>NTP Disabled        | Total Running Time<br>25 Day 2:15:46 |  |  |  |  |
|                           | Remaning RAM<br>25076              | Max Block Size<br>21284              |  |  |  |  |
|                           | Configuration Protected<br>Disable |                                      |  |  |  |  |
|                           | Serial Port State                  |                                      |  |  |  |  |
|                           | Received Bytes<br>792225           | Received Frames<br>72024             |  |  |  |  |
|                           | Sent Bytes<br>875628               | Sent Frames<br>72969                 |  |  |  |  |
|                           | Failed Bytes<br>0                  | Failed Frames<br>0                   |  |  |  |  |
|                           | Config<br>19200,8,1,EVEN           |                                      |  |  |  |  |
|                           | Communication State - 'netg        | oʻ                                   |  |  |  |  |
|                           | Received Bytes<br>875628           | Received Frames<br>72969             |  |  |  |  |
|                           | Sent Bytes<br>792225               | Sent Frames<br>72024                 |  |  |  |  |
|                           | Failed Bytes<br>0                  | Failed Frames<br>0                   |  |  |  |  |
|                           | Protocol                           | State                                |  |  |  |  |

# 3.2 Einstellmöglichkeiten

| STATUS       SYSTEM SETTINGS | System Setting<br>Change the device s | <b>gs</b><br>ystem settings |                                            |
|------------------------------|---------------------------------------|-----------------------------|--------------------------------------------|
| SERIAL PORT SETTINGS         | Authentication                        |                             |                                            |
|                              | User Name                             | admin                       |                                            |
|                              | Password                              | •••••                       |                                            |
| OTHERS                       | Basic Settings                        |                             |                                            |
|                              | Host Name                             | mysys_BA1BC7                | Anpassung des<br>Gerätenamens              |
|                              | WAN Settings                          |                             |                                            |
|                              | DHCP                                  | OFF                         |                                            |
|                              | WAN P                                 | 192.168.121.136             | Einstellen                                 |
|                              | Subnet Mask                           | 255.255.255.0               | Parameter                                  |
|                              | Gateway                               | 192.168.121.250             |                                            |
|                              | DNS                                   | 192.168.121.1               |                                            |
|                              | Telnet Settings                       |                             |                                            |
|                              | Enable                                | ON                          |                                            |
|                              | Telnet Port                           | 23                          |                                            |
|                              | Echo                                  | ON                          |                                            |
|                              | Web Settings                          |                             |                                            |
|                              | Enable                                | ON                          |                                            |
|                              | Web Port                              | 80                          |                                            |
|                              | NTP Settings                          |                             |                                            |
|                              | Enable                                | OFF                         |                                            |
|                              | Su                                    | ubmit Reset                 | Mit "Submit"<br>Einstellungen<br>speichern |

# 3.3 Serial Port Settings

| STATUS                    | Serial Port Settings                   |                           |                                 |                                            |  |  |
|---------------------------|----------------------------------------|---------------------------|---------------------------------|--------------------------------------------|--|--|
| SYSTEM SETTINGS           | Change the device serial port settings |                           |                                 |                                            |  |  |
| >_ SERIAL PORT SETTINGS   |                                        |                           |                                 |                                            |  |  |
| COMMUNICATION<br>SETTINGS |                                        | Werks-                    | Optionale                       |                                            |  |  |
|                           |                                        | einstellungen<br>für eBus | Einstellungen<br>für Modbus TCP |                                            |  |  |
| OTHERS                    | Pasis Cattings                         |                           |                                 |                                            |  |  |
|                           | Dasic Settings                         |                           |                                 |                                            |  |  |
|                           | Baud Rate                              | 38400 🗸                   | ✓                               | Parameter                                  |  |  |
|                           | Data Bit                               | 8 ~                       | <b>~</b>                        | der Modbus                                 |  |  |
|                           | Stop Bit                               | 1 🗸                       | <b>~</b>                        | Segmente                                   |  |  |
|                           | Parity                                 | Even 🗸                    | <b>~</b>                        |                                            |  |  |
|                           | Buffer Settings                        |                           |                                 |                                            |  |  |
|                           | Buffer Sitze                           | 512                       |                                 |                                            |  |  |
|                           | Gap time                               | 10                        |                                 |                                            |  |  |
|                           | Flow Control Settin                    | gs                        |                                 |                                            |  |  |
|                           | Flow Control                           | Half Duplex 🗸             |                                 |                                            |  |  |
|                           | Cli Settings                           |                           |                                 |                                            |  |  |
|                           | Cli                                    | Serial String 🗸           |                                 |                                            |  |  |
|                           | Serial String                          | +++                       |                                 |                                            |  |  |
|                           | Waiting Time                           | 15                        |                                 |                                            |  |  |
|                           | Protocol Settings                      |                           |                                 | Umstellen                                  |  |  |
|                           | Protocol                               | None 🗸                    | Modbus 🗸                        | auf Modbus                                 |  |  |
|                           | S                                      | ubmit F                   | Reset                           | Mit "Submit"<br>Einstellungen<br>speichern |  |  |

# 3.4 Communication Settings

| STATUS       SYSTEM SETTINGS | Communication<br>Change the device s | on Settings<br>socket settings |                                            |
|------------------------------|--------------------------------------|--------------------------------|--------------------------------------------|
| SERIAL PORT SETTINGS         | Basic Settings                       |                                |                                            |
|                              | Name                                 | netp 🗸                         |                                            |
| CUSTOM SETTINGS              | Protocol                             | TCP Server                     |                                            |
| OTHERS                       | Socket Settings                      | Local Port:                    |                                            |
|                              | Local Port                           | 8000 für Modbus TCP:           |                                            |
|                              | Buffer Size                          | 512 502 enigeben               |                                            |
|                              | Keep Alive(s)                        | 60                             |                                            |
|                              | Timeouts(s)                          | 0                              |                                            |
|                              | Protocol Settings                    |                                |                                            |
|                              | Max Accept                           | 5                              |                                            |
|                              | More Settings                        |                                |                                            |
|                              | Security                             | Disable 🗸                      |                                            |
|                              | Route                                | Uart 🗸                         |                                            |
|                              | Submit                               | Delete Reset                   | Mit "Submit"<br>Einstellungen<br>speichern |

### 3.4.1 Box2Box Communication Settings

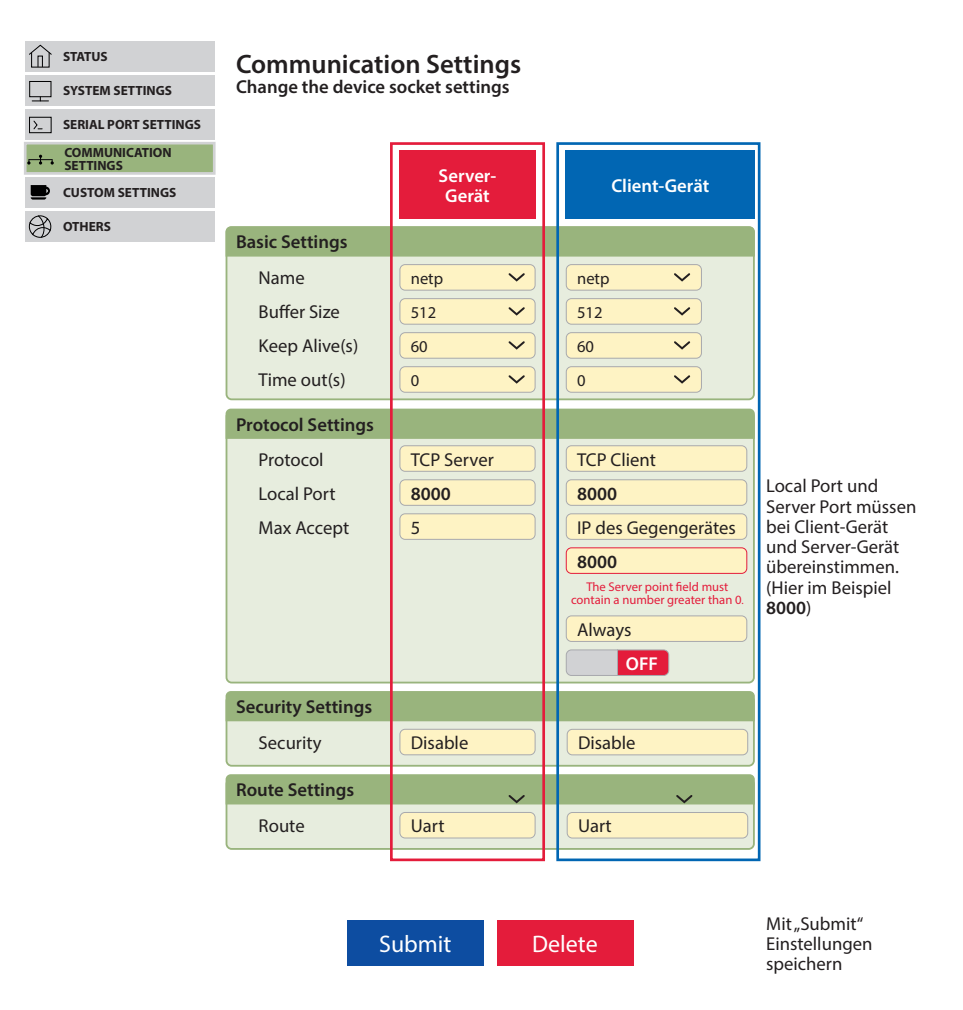

# 3.5 Übernehmen von Änderungen

| STATUS                    | Costum Setti                                            | nas                           |                                                                                  |
|---------------------------|---------------------------------------------------------|-------------------------------|----------------------------------------------------------------------------------|
| SYSTEM SETTINGS           | Change the device                                       | or settings                   |                                                                                  |
| >_ SERIAL PORT SETTINGS   | Authentication                                          |                               |                                                                                  |
| COMMUNICATION<br>SETTINGS | Backup                                                  | Backup                        |                                                                                  |
| CUSTOM SETTINGS           | Restore                                                 | + Choose File                 | <b>)</b>                                                                         |
| OTHERS                    | Upgrade<br>Firmware<br>Factory Settings<br>Set<br>Clear | + Choose File<br>Set<br>Clear |                                                                                  |
|                           | Reload/Restart<br>Reload Options<br>Restart             | sys uart sock                 | Zum Übernehmen<br>der Änderungen in<br>den Einstellungen aur<br>Restart" klicken |

# 3.6 Reset auf Werkseinstellungen

| STATUS SYSTEM SETTINGS | Others<br>Change the device | or settings    |                                          |
|------------------------|-----------------------------|----------------|------------------------------------------|
| SERIAL PORT SETTINGS   | Authentication              |                |                                          |
|                        | Backup                      | Backup         |                                          |
| CUSTOM SETTINGS        | Restore                     | + Choose File  |                                          |
| OTHERS                 | Upgrade                     |                |                                          |
|                        | Firmware                    | + Choose File  | ]                                        |
|                        | Factory Settings            |                |                                          |
|                        | Set                         | Set            |                                          |
|                        | Clear                       | Clear          |                                          |
|                        | Reload/Restart              |                | Für einen Werksrest                      |
|                        |                             |                | setzen und die                           |
|                        | Reload Options              | SYS WUART SOCK |                                          |
|                        | Reload Options<br>Submit    | Submit         | Einstellungen mit<br>"Submit" speichern. |

#### 3.7 IP-Adresse einem Gerät zuweisen, dessen Adresse nicht im Adressbereich des Netzwerks liegt

Im Hauptfenster des IOTService Tools kann über Setting (C) -> BroadCast das Fenster ,BroadCast Scan' geöffnet werden.

|   | Broad | Cast Scan |              |             | $\times$ |
|---|-------|-----------|--------------|-------------|----------|
| : | SN    | DevType   | MAC Address  | IP          |          |
| 1 |       | E20       | F0FE6BBA1BEB | 192.168.0.1 |          |
|   |       |           |              |             |          |
|   |       |           |              |             |          |
|   |       |           |              |             |          |
|   |       |           |              |             |          |
|   |       |           |              |             |          |
|   |       |           |              |             |          |
|   |       |           |              |             |          |
|   |       |           |              |             |          |
|   |       |           |              |             |          |
|   |       |           |              |             |          |

Hier werden die Geräte aufgelistet, die im Netzwerk ohne gültige Netzwerkadresse gefunden werden.

Durch Doppelklick auf die Zeile mit dem Gerät öffnet sich das Fenster, Fast Setting':

Hier kann eine gültige IP-Adresse und die Subnet-Mask eingestellt werden.

Mit ,Confirm' werden die Einstellungen übernommen.

Das Gerät sollte dann in der Liste des Hauptfensters von, IOT Service' erscheinen.

| 9         | Config ( Co  | onfig 🔇 Sta | tus 🖓 VirPath   | 10 IO Ctrl |         | (      | <b>Disconnec</b> |
|-----------|--------------|-------------|-----------------|------------|---------|--------|------------------|
| N DevType | MAC Address  | HostName    | IP              | Position   | VirPath | Status | SW Ver           |
| 1 E20     | F0FE6BBA1BEC | Eport-E20   | 192.168.121.145 | Local      |         | Online | 1.20             |
| 2 E20     | F0FE6BBA1BF0 | Eport-E20   | 192.168.121.142 | Local      |         | Online | 1.20             |
| 3 E20     | F0FE6BBA1BED | PK_mmessF96 | 192.168.121.43  | Local      |         | Online | 1.34.12          |
| 4 E20     | F0FE6BBA1BEB | msys BA1BEB | 192.168.121.187 | Local      |         | Online | 1.34.12          |
|           |              |             |                 |            |         |        |                  |

Nach der Auswahl des Geräts kommt man mit "Config" zur Parametrierung.

#### Softwarekonfiguration multisys D2-BSET-4 4

Das Ethernet-Interface des multisys LAN eBus kann über die Ethernetschnittstelle via Lantronix-Tool DeviceInstaller eingestellt werden.

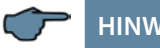

# HINWEIS

Die UART-Parameter sind an die lokalen Busparameter anzupassen. Die Geräte werden vor der Auslieferung mit der IP-Adresse 192.168.0.1 versehen. Es ist deshalb ratsam zu überprüfen, ob das Gerät über diese IP-Adresse angesprochen werden kann.

### Abhängig von der IP-Adresse gibt es folgende Vorgehensweisen:

#### 4.1 Vorgehensweise bei IP-Adresse 192.168.0.1 oder unbekannt

Das Gerät kann mit dem Lantronix-Tool "DeviceInstaller" konfiguriert werden.

#### Dazu sind über den Link

Browser https://ltrxdev.atlassian.net/wiki/spaces/LTRXTS/pages/106070471/Latest+version +of+DeviceInstaller (Stand 31.03.2022) die beiden Programme Microsoft NET Framework version 2.0 und Lantronix Device-Installer herunterzuladen und zu installieren (zuerst Microsoft's .NET Framework version 2.0 installieren).

Nach dem Starten des DeviceInstaller wird das angeschlossene Netzwerk gescannt und die gefundenen Lantronix-Ports angezeigt und können weiter bearbeitet werden.

#### 4.1.1 Einstellungen mit Webbrowser

Die Einstellungen, die mittels eines Webbrowsers gemacht werden können, sind in den nachfolgenden Bildern dokumentiert.

Geben Sie in Ihrer Browserseite folgende IP-Adresse ein: 192.168.0.1.

| 岱                                                                                                    | Seria                                                                                                    | l Settings                                                                                                    |
|----------------------------------------------------------------------------------------------------|----------------------------------------------------------------------------------------------------|----------------------------------------------------------------------------------------------------|
| Network<br>Server<br>Serial Tunnel<br>Hostlist<br>Channel 1<br>Serial Settings<br>Connection<br>Email<br>Trigger 1<br>Trigger 2<br>Trigger 3<br>Configurable Pins<br>Apply Settings<br>Apply Defaults | Channel 1<br>Disable Serial Port<br>Port Settings<br>Protocol: RS485-2 wire<br>Baud Rate: 38400<br>Data Bits: 8<br>Pack Control<br>Menable Packing<br>Idle Gap Time: 12 msec<br>Match 2 Byte Sequence: Yes No<br>Match Bytes: 0x 00 0x 00<br>(Hex) | Flow Control: None<br>Parity: Even Stop Bits: 1<br>Parity: Even Stop Bits: 1<br>Send Frame Immediate: © Yes C No<br>Send Trailing Bytes: © None C One C Two |
|                                                                                                    | Flush Mode<br>Flush Input Buffer<br>With Active Connect: C Yes C No<br>With Passive Connect: C Yes C No<br>At Time of Disconnect: C Yes C No                                                                                                    | Flush Output Buffer<br>With Active Connect: C Yes C No<br>With Passive Connect: C Yes C No<br>At Time of Disconnect: C Yes C No<br>OK                       |

Einstellungen Channel 1 / Connection.

| LANTR                                                                          | Firmware Version: V6.5.0.7<br>MAC Address: 00-20-4A-AF-10-9B                                                                                                    |  |  |
|--------------------------------------------------------------------------------|----------------------------------------------------------------------------------------------------|--|--|
| <b>쇼</b>                                                                       | Connection Settings                                                                                                    |  |  |
| Network<br>Server<br>Serial Tunnel<br>Hostlist<br>Channel 1<br>Serial Settings | Channel 1<br>Connect Protocol<br>Protocol: TCP 💌                                                                                                    |  |  |
| Connection<br>Email<br>Trigger 1<br>Trigger 2<br>Trigger 3                     | Connect Mode Passive Connection: Accept Incoming: Yes Password Cyes © No Start Character: 0x 102 (in Hex)                                                                                                    |  |  |
| Configurable Pins                                                              | Required: Medan Medan Medan                                                                                                    |  |  |
| Apply Defaults                                                                 | Modem Escape Sequence Pass<br>Through: • Yes O No       Show IP Address After<br>RING: • Yes O No         Endpoint Configuration:<br>Local Port: 8000       Auto increment for active connect         Remote Port: 0       Remote Host: 0.0.0.0                                                                                   |  |  |
|                                                                                | Common Options:         Telnet Com Port Cntrl:       Disable         Terminal Name:       Use<br>Hostlist:         Orsconnect Mode         On Mdm_Ctrl_In Drop:       Yes         Or Hard Disconnect:       Yes         Check EOT(Ctrl-D):       Yes         Yes       No         Inactivity Timeout:       0         Yes       0 |  |  |
|                                                                                | ОК                                                                                                    |  |  |

# 4.1.2 Box-to-Box - Betrieb

In der Betriebsart Box-to-Box können zwei beliebige serielle Ports von **multisys D2-BSET-4** über das Netzwerk logisch fest miteinander verbunden werden. Die beiden angeschlossenen seriellen Endgeräte stehen in dieser Betriebsart in ständigem Online-Kontakt. Eventueller zusätzlicher Datenverkehr oder andere Netzwerk-Protokolle haben keinen Einfluß auf die Verbindung.

In dieser Betriebsart wird zwischen dem Server-Port und dem Client-Port eine permanente TCP-Verbindung aufgebaut. Der Server-Port arbeitet als TCP-Client und ist somit für das Öffnen (nach Konfiguration oder Reset) und Schließen (nach Deaktivierung der Betriebsart "Box to Box") verantwortlich.

Netzwerkseitig tauschen die multisys D2-ESET-4 einer Box-to-Box Verbindung nur dann Daten aus, wenn auch serielle Nutzdaten vorliegen. Ein über das TCP-Protokoll hinausgehender Quittungsverkehr findet nicht statt.

### 4.1.3 Einstellungen des multisys D2-BSET-4 im Serverbetrieb

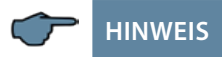

Für die Einstellungen im Serverbetrieb siehe Kapitel 4.1.1

#### 4.1.4 Einstellungen des multisys D2-BSET-4 im Clientbetrieb

Die Einstellungen, die mittels eines Webbrowsers gemacht werden können, sind in den nachfolgenden Bildern dokumentiert.

#### Einstellungen Channel 1 / Serial Settings.

| LANTR             |                                    | are Version: <b>V6.6.0.2</b><br>AC Address: <b>00-20-4A-B0-46-63</b> |  |
|-------------------|------------------------------------|----------------------------------------------------------------------|--|
| <b>쇼</b>          | Serial Settings                    |                                                                      |  |
| Network           | Channel 1                          |                                                                      |  |
| Server            | Disable Serial Port                |                                                                      |  |
| Serial Tunnel     |                                    |                                                                      |  |
| Hostlist          | Port Settings                      |                                                                      |  |
| Channel 1         | Protocol: RS485 - 2 wire           | Flow Control: None                                                   |  |
| Connection        | Baud Rate: 38400 V Data Bits: 8 V  | Parity Even V Stop Bits: 1 V                                         |  |
| Email             |                                    |                                                                      |  |
| Trigger 1         |                                    |                                                                      |  |
| Trigger 2         | Pack Control                       |                                                                      |  |
| Trigger 3         | Enable Packing                     |                                                                      |  |
| Configurable Pins | Idle Gap Time: 12 msec 💌           |                                                                      |  |
| Apply Settings    | Match 2 Puta Seguence: Care & Ma   | Sand Frame Immediate: @ Ver Chie                                     |  |
| Apply Defaults    | Match 2 Byte beddence. C 165 C NU  | Send traine innediate. IS 165 % N0                                   |  |
|                   | Match Bytes: 0x 000x 00<br>(Hex)   | Send Trailing Bytes: ⓒ None C One C Two                              |  |
|                   | Flush Mode                         |                                                                      |  |
|                   | Flush Input Buffer                 | Flush Output Buffer                                                  |  |
|                   | With Active Connect: C Yes      No | With Active Connect: C Yes 💿 No                                      |  |
|                   | With Passive Connect. C Yes 💿 No   | With Passive Connect: O Yes O No                                     |  |
|                   | At Time of Disconnect. C Yes C No  | At Time of Disconnect: C Yes <ul> <li>No</li> </ul>                  |  |
|                   |                                    | OK                                                                   |  |

# Einstellungen Channel 1 / Connection.

|                                                                                                    | MAC Address: 00-20-4A-B0-46-63                                                                                                    |  |  |
|----------------------------------------------------------------------------------------------------|----------------------------------------------------------------------------------------------------|--|--|
| <b>₽</b>                                                                                                    | Connection Settings                                                                                                    |  |  |
| Server<br>Serial Tunnel<br>Hostlist<br>Channel 1<br>Serial Settings<br>Connection<br>Email<br>Trigger 1<br>Trigger 2<br>Trigger 3<br>Configurable Pins | Channel 1<br>Connect Protocol<br>Protocol: TCP •<br>Connect Mode<br>Passive Connection:<br>Accept Incoming: Yes • Active Connect: With Start Character •<br>Password<br>Password<br>Cyes © No Start Character: 0x02 (in Hex) |  |  |
| Apply Settings                                                                                                    | Password: Modem Mode: None                                                                                                    |  |  |
| Appy Jerauts                                                                                                    | Endpoint Configuration:     Local Port: 8000     Remote Port: 8000     Remote Port: 8000     Remote Host: 192.168.120.191                                                                                                    |  |  |
|                                                                                                    | Common Options:<br>Telnet Com Port Cntrl: Disable  Connect Response: None<br>Use Use Hostlist: C Yes  No LED: Blink                                                                                                    |  |  |
|                                                                                                    | Disconnect Mode<br>On Mdm_Ctrl_In Drop: C Yes © No Hard Disconnect: © Yes C No<br>Check EOT(Ctrl-D): C Yes © No Inactivity Timeout: 0 : 20 (mins : secs)                                                                     |  |  |

# 5 Technische Daten

# 5.1 Stromversorgung

| Stromversorgung | <10 VA; 100 - 240 V ±10 % DC/50/60 Hz |
|-----------------|---------------------------------------|

# 5.2 Elektrischer Anschluss

| Anschlusselemente                        |                                                  | Steckklemmen                                                                                                    |  |
|------------------------------------------|--------------------------------------------------|----------------------------------------------------------------------------------------------------|--|
| Eingang Steuerspannung                   | Absicherung                                      | max. 6 A                                                                                                    |  |
| LAN-Anschluss                            |                                                  | Modularsteckbuchse 8P8C                                                                                                  |  |
| BUS-Anschluss                            | Verbindungs-<br>material                         | Für den korrekten Betrieb<br>nur abgeschirmte und paarig<br>verdrillte Leitungen verwenden;<br>z.B. I-Y(St)Y 2 x 2 x 0,8 |  |
| BUS-Anschluss<br>multisys D2-ESET/MSMT-4 | Anschlüsse für<br>BUS- Verbindung<br>über RS-485 | Gerät<br>Klemme 90 (L)<br>Klemme 91 (A)<br>Klemme 92 (B)                                                                 |  |
| BUS-Anschluss<br>multisys D2-BSET-4      |                                                  | Modularkabel 6-polig,<br>Stecker RJ-12: 6P6C<br>max. DC-Ausgangsleistung: 4 W                                            |  |

#### 5.3 Mechanische Daten

|                  | Gehäusemaße | 90 x 36 x 61 mm (H x B x T),                                                                   |
|------------------|-------------|------------------------------------------------------------------------------------------------|
| Hutschienengerät | Montageart  | Wandmontage auf Normschiene<br>7,5 mm tief, gemäß DIN EN 50022<br>Für Verteilereinbau geeignet |
|                  | Gewicht     | ca. 120 g                                                                                      |

# 5.4 Normen und Sonstiges

| Umgebungs-<br>bedingungen | Normen                      | DIN EN 60721-3-3:1995-09 +<br>DIN EN 60721-3-3/A2:1997-07;<br>3K5+3Z11;<br>(IEC721-3-3;3K5+3Z11) |                |  |
|---------------------------|-----------------------------|--------------------------------------------------------------------------------------------------|----------------|--|
|                           | Betriebs-<br>temperatur     | K55 (-5 °C +55 °C)                                                                               |                |  |
|                           | Luftfeuchtigkeit            | 5 % 95 %                                                                                         |                |  |
|                           | Lagertemperatur             | -25 °C +70 °C                                                                                    |                |  |
|                           | Betriebshöhe                | 0 2000 m über NN                                                                                 |                |  |
|                           | Normen                      | DIN EN 61010-1:2011-07;<br>DIN EN 61010-2-030:2011-07                                            |                |  |
| El al uturia alta a       | Schutzklasse                | l                                                                                                |                |  |
| Elektrische<br>Sicherheit | Überspannungs-<br>kategorie | Stromversorgung:                                                                                 | CAT III: 300 V |  |
|                           | Bemessungs-<br>stoßspannung | 4 kV                                                                                             |                |  |
| Schutzart                 | Normen                      | DIN EN 60529:2014-09                                                                             |                |  |
|                           | Klemmen                     | IP 20                                                                                            |                |  |

KBR Kompensationsanlagenbau GmbH

Am Kiefernschlag 7 D-91126 Schwabach T +49 (0) 9122 6373 - 0 F +49 (0) 9122 6373 - 83 E info@kbr.de www.kbr.de